# Instalación de certificado digital en fichero

Firefox 56 o superior

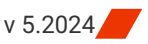

A continuación se describen los pasos a realizar para utilizar los certificados digitales que emite la ACCV en soporte software en el navegador web Firefox sobre los sistemas operativos Windows, Mac OS X y Ubuntu Desktop.

### ÍNDICE

- 1. INSTALACIÓN DEL CERTIFICADO
- 2. PONER UNA CONTRASEÑA AL CERTIFICADO EN FIREFOX (OP.)
- 3. COMPROBACIÓN DE LA INSTALACIÓN
- 4. ELIMINAR UN CERTIFICADO INSTALADO EN FIREFOX

Para realizar correctamente las siguientes instrucciones es necesario que usted disponga de su certificado digital y claves asociadas en un fichero con **extensión .p12** ó **.pfx**.

Si usted no tiene este fichero, pero tiene instalado su certificado digital y claves en otro navegador web, puede consultar las guías que encontrará en https://www.accv.es/ayuda/, enlace *Exportar el certificado digital desde el navegador web a fichero*.

# INSTALACIÓN DEL CERTIFICADO

- 1. Abra Firefox y haga clic en el **botón de Menú** para escoger:
  - En Windows, opción Opciones/Ajustes.
  - En Mac OS X y Ubuntu, opción Preferencias.
- El botón de Menú se encuentra en la parte superior derecha y tiene el símbolo de tres barras horizontales.

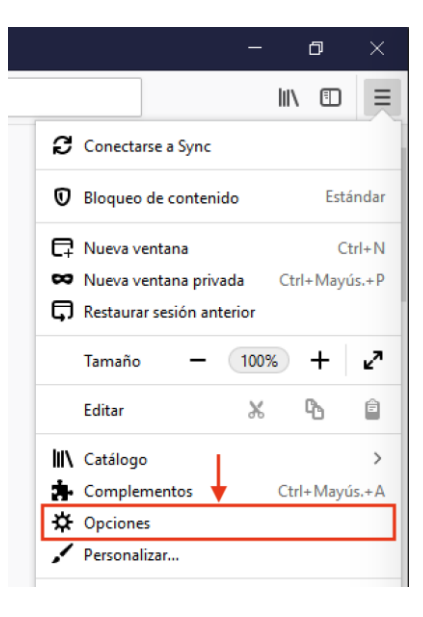

- Una nueva pestaña se abrirá. Debe escoger
  Privacidad & Seguridad en el menú de la izquierda.
- Y, a continuación, debe bajar hasta el final de la página y hacer clic sobre el botón **Ver certificados...**

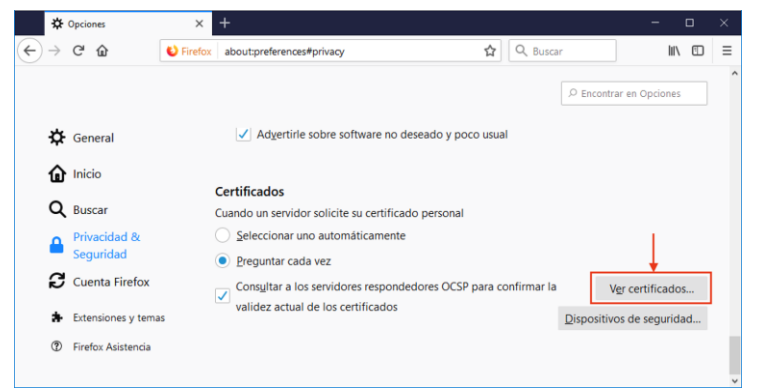

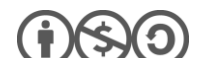

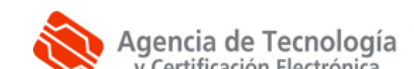

- Seleccione la pestaña Sus certificados, pulse el botón Importar...
- En el cuadro de diálogo indique la ubicación de su PC donde haya guardado el **fichero** que contiene el certificado digital.
- Una vez seleccionado, pulse el botón **Abrir**.
- Le pedirá que introduzca su PIN asociado al certificado. Introdúzcalo y pulse Aceptar.

|                      |                 |                   | Administrador de certi | ficados         |           |   |
|----------------------|-----------------|-------------------|------------------------|-----------------|-----------|---|
| Sus certificados     | Personas        | Servidores        | Autoridades            |                 |           |   |
| ene certificados de  | estas organizad | iones que le ider | ntifican               |                 |           |   |
| Nombre del certifica | ado             | Dispositivo d     | de seguridad           | Número de serie | Caduca el | 5 |
|                      |                 |                   |                        |                 |           |   |
|                      |                 |                   |                        |                 |           |   |
|                      |                 |                   |                        |                 |           |   |
|                      |                 |                   |                        |                 |           |   |
|                      |                 |                   |                        |                 |           |   |
|                      |                 |                   |                        |                 |           |   |
|                      |                 |                   | Ļ                      |                 |           |   |

| Contrase | eña requerida                                                                          | ×  |
|----------|----------------------------------------------------------------------------------------|----|
| ?        | Introduzca la contraseña que se usó para cifrar esta copia de respaldo del certificado | »: |
|          | Aceptar Cancelar                                                                       |    |

Una vez realizados estos pasos, debería observar su certificado de firma en la pestaña **Sus** certificados. Entonces su certificado estará correctamente instalado y listo para ser utilizado.

# PONER UNA CONTRASEÑA AL CERTIFICADO EN FIREFOX (OPCIONAL)

Firefox permite establecer una contraseña maestra para proteger las contraseñas, certificados y otros datos confidenciales guardados en el navegador. Por defecto, viene sin establecer y es el usuario quien debe definirla.

Si decide definir una contraseña maestra, ésta se le pedirá cuando vaya a emplear su certificado en Firefox. De ese modo lo protegerá de usos indebidos por parte de terceros.

Para definir una contraseña maestra en Firefox, haga clic en el botón de **Menú** para escoger **Opciones**. Debe escoger **Privacidad & Seguridad** y en el apartado "Usuarios y contraseñas" podrá marcar **Usar una contraseña maestra**.

| ¢<br>∧ | General                   | Usuarios y contraseñas                                           |                  |                                           |
|--------|---------------------------|------------------------------------------------------------------|------------------|-------------------------------------------|
| ۳<br>م | Buscar                    | Preguntar para guardar contraseñas e inicios de sesión de sitios | web              | E <u>x</u> cepciones<br>Cuentas guardadas |
|        | Privacidad &<br>Seguridad | Usar una contraseña maestra                                      | Ca <u>m</u> biar | contraseña maestra                        |
| C      | Cuenta Firefox            |                                                                  |                  |                                           |

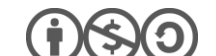

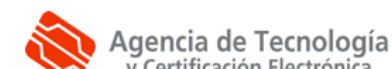

Aparecerá una ventana en la que debe introducir la nueva contraseña. Deberá elegir la **contraseña** que usted prefiera, escribirla aquí dos veces y pulsar **Aceptar**.

Por su seguridad y siempre que sea capaz de recordarla, le recomendamos que elija una contraseña de al menos 8 caracteres y que contenga letras mayúsculas, minúsculas, números y símbolos como +, -, =, \*, ", !, etc.

| Cambiar contraseña maestra                                                                                                    | ×    |
|----------------------------------------------------------------------------------------------------|------|
| Una contraseña maestra se usa para proteger información importante como contrase<br>de sitios. Si crea una contraseña maestra, se le pedirá introducirla una vez por sesión<br>cuando Firefox recupere la información guardada protegida por la contraseña.<br>Contraseña actual: | eñas |
| Introducir nueva contraseña:                                                                                                    |      |
| Medidor de calidad de la contrasena<br>Asegúrese de recordar la contraseña maestra que ha puesto. Si olvida la contras<br>maestra, no podrá acceder a ninguna información protegida por ella.                                                                                     | eña  |
| Aceptar Canc                                                                                                    | elar |

#### COMPROBACIÓN DE LA INSTALACIÓN

Puede confirmar que la instalación de su certificado digital accediendo al Área Personal de Servicios de Certificación (APSC): https://apsc.accv.es/apsc

El navegador le permitirá seleccionar su certificado digital y le solicitará que introduzca la contraseña. Finalmente accederá a la pantalla principal de APSC.

En la parte superior derecha tendrá información del certificado que ha utilizado para conectarse, similar a la imagen a continuación:

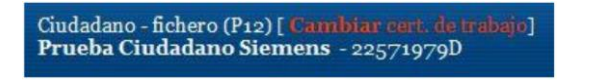

Otra opción para validar su instalación es accediendo a un trámite sencillo de la *Sede Electrónica de la Agencia Tributaria* (https://www.agenciatributaria.gob.es/). En la parte derecha de la página pulse sobre el botón **Mis datos censales**.

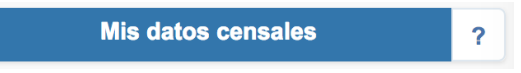

Si todo funciona correctamente aparecerá un cuadro de diálogo que le permitirá seleccionar el certificado digital. A continuación, le mostrará los datos del certificado. Significa que el certificado funciona correctamente y ya puede utilizarlo donde desee.

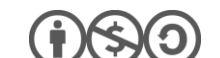

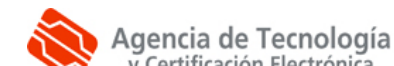

### **ELIMINAR UN CERTIFICADO INSTALADO EN FIREFOX**

Finalmente, indicarle que si instala sus certificados en un ordenador público o al que pueden acceder otras personas (por ejemplo en universidades, bibliotecas, escuelas, cibercafés, etc), se aconseja eliminar su certificado de Firefox después de utilizarlo.

Para borrarlo debe acudir en Firefox al **Menú**, escoger **Opciones**, clic en **Privacidad & Seguridad**, debe bajar hasta el final de la página y seleccionar el botón **Ver certificados...** 

En la pestaña **Sus certificados** seleccione su certificado y presione sobre el botón **Eliminar...** Firefox le pedirá su confirmación, para lo que debe pulsar en **Aceptar.** 

|                     |                 | Administrador de cer        | tificados       |                          |   |
|---------------------|-----------------|-----------------------------|-----------------|--------------------------|---|
| Sus certificados    | Personas        | Servidores Autoridades      |                 |                          |   |
| ene certificados de | estas organizac | iones que le identifican    |                 |                          |   |
| Nombre del certific | ado             | Dispositivo de seguridad    | Número de serie | Caduca el                | 1 |
| ACCV                |                 |                             |                 |                          |   |
| The second second   | en en en        | Disp. software de seguridad | Presentation    | lunes, 8 de febrero de . |   |
| +                   |                 | n olynoorthore de segundud  |                 | lance, o de repreto de l |   |
|                     |                 |                             |                 |                          |   |
| 1.1                 |                 |                             |                 |                          |   |
|                     |                 |                             |                 |                          |   |
|                     |                 |                             |                 |                          |   |
|                     |                 |                             |                 |                          |   |
|                     |                 |                             |                 |                          |   |
| Ver <u>H</u> ac     | er copia H      | acer copia de todo Importar | Eliminar        |                          |   |
|                     |                 |                             |                 |                          |   |

#### **CONTACTE CON NOSOTROS**

En caso de duda o consulta relativa a este manual puede contactar con nosotros a través del **963 866 014** o del formulario de atención (http://www.accv.es/contacta/).

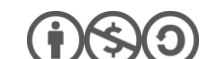

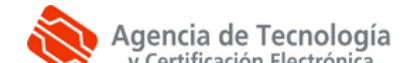